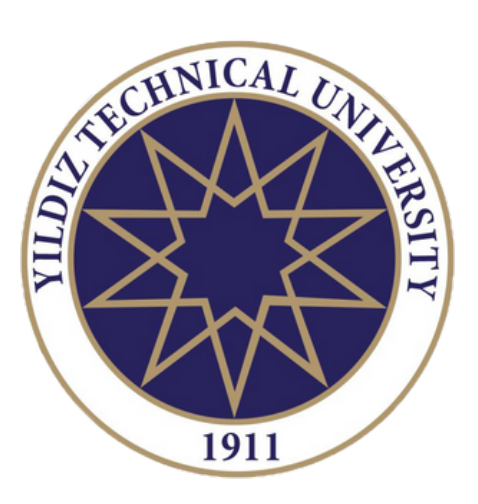

# YILDIZ TECHNICAL UNIERSITY International Relations Office Erasmus Unit

Incoming Student Application Manual Study Mobility 2023 - 2024

**Compulsory Reading** 

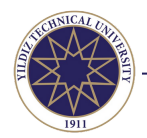

# INTRODUCTION

- This manual has been prepared for the purpose of informing the nominated Erasmus students about only **BEFORE THE MOBILITY** procedures and application rules.
- Students will receive "during the mobility" information following their acceptance.
- Observance and compliance of the guidelines herein described will guarantee a smooth application process.
- None-compliance of the given rules and proceedings may result in unsuccessful application, which will cause to not being able to benefit from the programme.
- Incoming students are completely free to ask about any aspects of the manual they do not understand or know not how to proceed with.

Thank you for your cooperation!

# CONTACTS

### Erasmus Office (Administrative Contact for Application and Mobility Procedures)

- Located on Davutpaşa Campus, Erasmus office is your primary administrative contact while studying at YTU.
  - E-mail : incoming@yildiz.edu.tr
  - Phone : +90 212 383 3932
  - Web : www.erasmus.yildiz.edu.tr/en
  - Address : Yıldız Teknik Üniversitesi Davutpaşa Kampüsü Taşbina A-1004 Esenler 34220 İstanbul Türkiye

#### Departmental Coordinators (Academic Contact for Courses and Learning Agreement Approval)

- All departments have their own Erasmus coordinators to advise incoming students on academic matters and to guide them on their course selection.
- Departmental coordinators are also the responsible professors who check, approve, and sign the learning agreements of Erasmus students. Therefore, students should be in contact with the departmental coordinators to prepare their learning agreements.
- The contact information of the departmental Erasmus coordinators can be found in this list: https://erasmus.yildiz.edu.tr/page/16/Departmental-Coordinators/745

### PROCEDURES

Acceptance/Rejection

- Nominees must follow and abide by the rules and procedure of Yıldız Techical University (YTU).
- The basic mobility procedures are as follows:

| Before the Mobility                                                                                                    | During the Mobility                                                                                                    | After the Mobility                                                                                          |
|----------------------------------------------------------------------------------------------------|----------------------------------------------------------------------------------------------------|----------------------------------------------------------------------------------------------------|
| <ul> <li>Nomination</li> <li>Review of the rules and<br/>procedures by the student</li> <li>Application by the student</li> <li>Review of the LA by<br/>departmental coordinator</li> <li>Formal check by YTU<br/>Erasmus Office</li> </ul> | <ul> <li>Enrolment</li> <li>Information session</li> <li>Arrival</li> <li>Course registration</li> <li>Lecture period</li> <li>LA changes (if necessary)</li> <li>Exam period</li> </ul> | <ul> <li>Certificate of attendance</li> <li>Transcript of records</li> <li>Language certificates</li> </ul> |

Any student that does not follow the procedures before the mobility shall not be accepted.

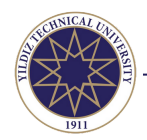

\_

# **BEFORE THE MOBILITY**

| STEP                                                         | wнo                                   | то wном               | WHAT                                                                                                    |
|--------------------------------------------------------------|---------------------------------------|-----------------------|----------------------------------------------------------------------------------------------------|
| 1.Nomination                                                 | Home Institution                      | YTU Erasmus<br>Office | Home Institution sends the nomination.<br>YTU Erasmus Office acknowledges receipt<br>and send the student and the institution this<br>manual in order for the<br>student to make an application.                                                                                                    |
| 2.Review of the<br>courses and<br>application<br>information | YTU Erasmus<br>Office                 | Students              | Upon receiving this manual and before<br>starting the online application, the student<br>reads this manual in its entirety to get<br>information about the courses and other<br>formalities.                                                                                                    |
| 3.Application                                                | Student                               | YTU Erasmus<br>Office | The student makes an online application at<br>https://ytuerasmus.yildiz.edu.tr/ as<br>instructed in the manual and within the<br>deadline given, uploads the required<br>documents to the tool, completes the<br>application, and waits for the decision.                                                    |
| 4.Formal Check:<br>Learning<br>Agremeent                     | Departmental<br>Coordinator at<br>YTU | Student               | Online Learning Agreement (OLA) is checked<br>by the departmental coordinator. In case any<br>course change is needed, the coordinator<br>may ask the student to update the OLA.                                                                                                    |
| 5.Final Check                                                | YTU Erasmus<br>Office                 | Student               | YTU Erasmus Office checks the completed<br>applications. In case documents are missing<br>or wrong, YTU Erasmus Office instructs the<br>student on how to correct the errors spotted.<br>The student makes the required corrections.                                                                         |
| 6.Acceptance/<br>Rejection                                   | YTU Erasmus<br>Office                 | Student               | After the student uploads all the required<br>documents to the application platform and<br>the Learning Agreement is signed by all<br>parties, YTU Erasmus Office prepares and<br>uploads the official <b>Letter of Acceptance</b> to<br>the online application tool for the student to<br><b>download</b> . |

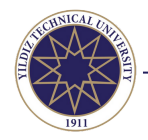

# **1. NOMINATION**

• Students should bear in mind that being nominated does not automatically guarantee a stay at YTU: students should complete their applications by complying with the application and university requirements.

# 2. REVIEW OF THE PROCEDURES

# Academic Calendar

- Academic calendar is set yearly and the dates for undergraduate and graduate programmes may differ.
- The official academic calendar is only available in Turkish and is announced on the website of the Student Affairs: https://ogi.yildiz.edu.tr/ogi/3
- There is a shortened English version for Erasmus students here: https://erasmus.yildiz.edu.tr/page/Erasmus--Studies-Europe/Erasmus-Calendar/470
- If the academic calendar is not yet set when the student's letter of acceptance is issued, the dates given in the letter of acceptance will be merely estimated and they are strictly subject to change according to the beginning and end dates of the lecture and examination period:
  - $\circ\,$  For the fall semester, the estimated dates are from 1 October to 31 January.
  - For the spring semester, the estimated dates are from 1 February to 30 June.
  - For the whole academic year, the estimated dates are from 1 October to 30 June.

# Language of Instruction

- The main languages of instruction at YTU are Turkish and English.
- Although no certificates are required, incoming students are expected to have medium proficiency in the language of instruction of the hosting department.
- The language of instruction of the undergraduate and graduate programmes offered by the same department can be different and most of the graduate courses may be offered in Turkish.
- When in doubt for the language of instruction, please contact the departmental coordinator.
- Language of instruction of **undergraduate** programmes can be found here:
  - https://ogi.yildiz.edu.tr/duyurular/Fak%c3%bclte---B%c3%b6l%c3%bcm---Program-Bilgileri/324
    - Some of the programmes on the link above are at least "30% English." This means that most of the courses offfered by that programme will be instructed in Turkish and there will be a number of courses instructed in English.
- Language of instruction of **graduate** programmes can be found here:
  - Institute of Social Sciences:
    - Master: https://sbe.yildiz.edu.tr/page/Programs/MA-Programs/253
    - Doctorate: https://sbe.yildiz.edu.tr/page/Programs/PhD-Programs/254
  - Institute of Science and Engineering:
    - Master: https://fbe.yildiz.edu.tr/page/DEPARTMENTS/MSc--PROGRAMS/136
    - Doctorate: https://fbe.yildiz.edu.tr/page/DEPARTMENTS/Ph-D--Programs/59
    - The language of instruction is English if it is stated in parentheses on these web pages.

### **Thesis Study**

- Students who would like to make a research/thesis study at YTU first must check http://www.bologna.yildiz.edu.tr/ to ensure that the department is offering the intended type of research/study.
- If the department offers such a study, then the student must find a supervisor at YTU <u>before</u> starting the online Erasmus application at YTU and send a copy of the approval (e-mail/letter) of the supervisor to incoming@yildiz.edu.tr
- Students can contact the relevant departmental coordinator to ask for assistance in finding a suitable supervisor.

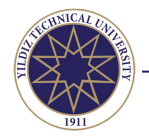

# Attendance

Regular and punctual class attendance is compulsory and students who miss the classes more than allowed shall receive a failing grade due to absence.

### Assesment and Examination

- YTU does not offer any special treatment nor does it create incoming-only groups. The assessment methods for incoming students are the same as for YTU students.
- All students are expected to attend a certain percentage of the course time, participate in class and, depending on the course, take one or more exams, hand in written papers or make projects.
  - The lecturer shall inform the students about the assessment method of the course.
- Exam dates shall not be changed for the convenience any incoming students. All students take their exams during the official dates, which may be found in exam calendar of the department.
- Students may take a first sitting and fail. Should this be the case, the students may leave with a failed course, or they may take a resit exam if offered.

### **Credit and Grading Systems**

- Credits at YTU are fully ECTS-compatible.
- The official grading system of YTU may be found at: http://www.bologna.yildiz.edu.tr/index.php? r=institution/grading

# COURSES

# **BASIC COURSE STRUCTURE**

#### **Course Levels**

- Bachelor (undergraduate) level courses are taught at levels 1 to 4.
- Master (graduate) courses are identified as level 5.
- Doctorate (graduate) courses are identified as level 6.
  - The first number in the course code indicates the subject level (see "course codes" below)

|               | Bachelor      | Master       | Doctorate   |
|---------------|---------------|--------------|-------------|
| Subject Level | 1 2 3 4       | 5            | 6           |
|               | First cycle   | Second cycle | Third Cycle |
|               | Undergraduate | Grad         | uate        |

#### **Course Codes**

- The course code includes a **three-letter abbreviation** for the department's name in Turkish [e.g. MAT=Mathematics (Matematik), BLM=Computer Engineering (Bilgisayar Mühendisliği)], followed by the **four-digit course number**.
- The first number following the letters indicate the year of study.
  - For example, MAT<u>1</u>051 is a first year and MAT<u>2</u>042 is a second year bachelor course. MAT<u>5</u>064 is a master and MAT<u>6</u>037 is a doctorate course.
- Course codes should be indicated in the learning agreement by the students.
- The codes are useful while searching the courses in the online course registration tool (OBS) for the compulsory course registration.

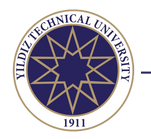

# **COURSE TYPES AND CATEGORIES**

### **Required (Compulsory) Courses**

- Core requirements of that field of study.
- Core courses are often prerequisites for other courses they are often the same from year to year.
- Incoming students are strongly advised to prepare their learning agreements by selecting the required courses. Since it is not known which electives will be offered in the semester as the students prepare their learning agreements, students can add the electives to their course selection upon their arrival.

### **Elective Courses: Occupational/Vocational**

- Major area courses designed primarily for those specializing in that field of study.
- Not offered every semester.

#### **Social Elective Courses**

- General cultural courses that are open to students from any field of study.
- Not offered every semester.

### **Service Courses**

- Fundamental courses offered by the main related departments, such as some basic mathematics, science, language, informatics, cultural or sports courses.
- Below are the departments that offer service courses:
  - Physics: http://www.fzk.yildiz.edu.tr/
  - Chemistry: http://www.kml.yildiz.edu.tr/
  - Mathematics: http://www.mat.yildiz.edu.tr/
  - Atatürk's Principles and History of Turkish Revolution: http://www.ata.yildiz.edu.tr/
  - Sports: http://www.bdn.yildiz.edu.tr/
  - Humanities and Social Sciences: http://www.itb.yildiz.edu.tr/
  - Language courses offered by School of Languages: http://www.ybd.yildiz.edu.tr/

### PREPARING LEARNING AGREEMENT

#### **Tentative Course Offerings**

- Upon nomination, **undergraduate** students receive the lists of the tentative course offerings by e-mail. Students are strongly advised to prepare their Learning Agreement by using these lists and by getting in touch with their departmental coordinator at YTU.
- Graduate students should check the online course catalogue as stated on the next page.

#### **Confirmed Courses**

• The lists of the confirmed courses that will be offered in a particular semester are listed in the student information system (OBS) during the online course registration (add/drop) period.

#### **Course Selection**

- The course offerings change from year to year.
  - Students are encouraged to prepare their Learning Agreements with the compulsory (required) courses as much as possible, since these courses are more likely to be offered each year. Elective courses may not be offered every year. Students are advised to choose the elective courses upon their arrival
- Students are to **select courses that are only taught during the semester the student is on mobility** at YTU. This means, for instance, if your mobility period is fall, you must choose among the fall semester offerings.
- Students must select most of their courses from their hosting department.
- Please be flexible and keep an open mind that last minute changes regarding course offerings may sometimes happen. Even though the Learning Agreement is signed, this does not imply that changes cannot occur.

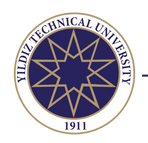

# **Course Catalogue & Course Descriptions**

Course catalogue at http://www.bologna.yildiz.edu.tr/ do not reflect the courses available to students! This website lists all the courses that may be offered by a department at any time or language. Therefore, before you get your LA signed, please <u>contact your departmental coordinator</u> (who is your academic advisor) to get information about the availability or the languague of instruction of the courses in your mobility period.

| ← → C O &                                                                                                    | www.bologna.yildiz.edu.tr/index.php?r=program/bac | helor                                                                                                    |                                                                                                | ŝ                                        | ·                                                | ⊚⊻                                                                 | =                                                                                                    |
|----------------------------------------------------------------------------------------------------|---------------------------------------------------|----------------------------------------------------------------------------------------------------|------------------------------------------------------------------------------------------------|------------------------------------------|--------------------------------------------------|--------------------------------------------------------------------|----------------------------------------------------------------------------------------------------|
| YILDIZ T<br>Bologr                                                                                                    | echnical university<br>na Information System      |                                                                                                    | 上 Log                                                                                          | in   <b>\$</b> C                         | Contact<br>ECTS<br>www.ended.by.Ex<br>Yildiz Tek | English<br>Label 2013 -201<br>Propean Comission<br>nik Üniversites | Go to<br>http://www.bolog<br>na.yildiz.edu.tr/                                                                                                    |
| Home a Bachelor's Degree Programmes<br>Information on the Institution<br>General Description of the Institution<br>Name and Address<br>Academic Authorities<br>Academic Calendar<br>Academic Units<br>Recognition of Prior Learning<br>General Admission Requirements<br>General Registration Procedures<br>ECTS Credit Allocation<br>Grading<br>Arrange for Academic Guidance<br>Social Elective Courses<br>Bologna Update Calendar<br>Information on the Programmes<br>Bachelor's Degree (First Cycle)<br>Master's Degree (Second Cycle)<br>Doctorate's Degree (Third Cycle)<br>General Information for Students | Back                                              | d Instructiona<br>outer Educat<br>inseling Unde<br>Guidance a<br>ce Education<br>Science Edu<br>ion<br>Elementary<br>ate Program<br>Preschool E | MES<br>I Technology<br>tion and Inst<br>ergraduate Pri<br>nd Psycholo<br>ucation<br>Mathematik | ogram<br>ggical Counsu<br>gics Education | chnology<br>eling                                |                                                                    | <ol> <li>You can change<br/>the language of<br/>the webpage on<br/>the top right.</li> <li>Choose your<br/>degree level<br/>under the section<br/>"information on<br/>the programmes.</li> <li>Choose the<br/>programme you<br/>will study at<br/>YTU. Programme<br/>titles are listed<br/>here.</li> </ol> |
|                                                                                                    | 2.Year - Fall Semest                              | er (                                                                                                    |                                                                                                |                                          | 1 and                                            | 5070                                                               | 4. On the opening                                                                                                    |
| Code Req.                                                                                                    | Title                                             | Lecture                                                                                                    | Practical                                                                                      | Laboratory                               | Credit                                           | ECTS                                                               |                                                                                                    |
| MIM2081                                                                                                    | Computer-Aided Design                             | 2                                                                                                    | 2                                                                                              | 0                                        | 3                                                | 3                                                                  | sample course                                                                                                    |
| MDB2051                                                                                                    | Reading and Speaking in English                   | 2                                                                                                    | 0                                                                                              | 0                                        | 2                                                | 2                                                                  | programme,                                                                                                    |
| ELEC 2                                                                                                    | Social Elective 1-2                               | 3                                                                                                    | 0                                                                                              | 0                                        | 3                                                | 3                                                                  | prepared on a                                                                                                    |
| MIM2011                                                                                                    | Architectural Design 2                            | 4                                                                                                    | 4                                                                                              | 0                                        | 6                                                | 8                                                                  | semester basis.                                                                                                    |
| MIM2071                                                                                                    | History of Architecture 1                         | 2                                                                                                    | 0                                                                                              | 0                                        | 2                                                | 2                                                                  | You must select                                                                                                    |
| MIM2031                                                                                                    | Structural Analysis in Architecture               | 1                                                                                                    | 2                                                                                              | 0                                        | 2                                                | 3                                                                  | courses that are                                                                                                    |
| MIM2101                                                                                                    | Constructional Elements of Building 2             | 2                                                                                                    | 2                                                                                              | 0                                        | 3                                                | 4                                                                  | courses that are                                                                                                    |
| MIM2001                                                                                                    | Intership 1                                       | 0                                                                                                    | 0                                                                                              | 0                                        | 0                                                | 3                                                                  | only taught during                                                                                                    |
| MIM2201                                                                                                    | Occupational Health and Safety 1                  | 2                                                                                                    | 0                                                                                              | U                                        | Totals                                           | 2                                                                  | the semester you                                                                                                    |
|                                                                                                    | 2 Vaar Spring Same                                | eter                                                                                                    |                                                                                                |                                          | Total:                                           | 50                                                                 | are on mobility at                                                                                                    |
| Code Reg                                                                                                    | Title                                             | Lecture                                                                                                    | Practical                                                                                      | Laboratory                               | Local                                            | ECTS                                                               | <b>YTU</b> . You can                                                                                                    |
|                                                                                                    |                                                   |                                                                                                    |                                                                                                |                                          | Credit                                           |                                                                    | choose from all                                                                                                    |
| MIM2082                                                                                                    | Introductory Computer Sciences                    | 2                                                                                                    | 2                                                                                              | 0                                        | 3                                                | 3                                                                  | vears regardless of                                                                                                    |
| ELEC 3                                                                                                    | History of Architecture 2                         | 3                                                                                                    | 0                                                                                              | 0                                        | 2                                                | 2                                                                  | your yoar of stude                                                                                                    |
| MIM2042                                                                                                    | Structural System Design 1                        | 2                                                                                                    | 2                                                                                              | 0                                        | 3                                                | 3                                                                  | your year or study                                                                                                    |
| FLEC 4                                                                                                    | Social Elective 1-4                               | 3                                                                                                    | 0                                                                                              | 0                                        | 3                                                | 3                                                                  | at your home                                                                                                    |
| ELEC 5                                                                                                    | Social Elective 1-5                               | 3                                                                                                    | 0                                                                                              | 0                                        | 3                                                | 3                                                                  | university.                                                                                                    |
| MIM2012                                                                                                    | Architectural Design 3                            | 4                                                                                                    | 4                                                                                              | 0                                        | 6                                                | 8                                                                  | 5. Clicking on the                                                                                                    |
| MIM2002                                                                                                    | Intership 2                                       | 0                                                                                                    | 0                                                                                              | 0                                        | 0                                                | 3                                                                  | course code opens                                                                                                    |
| MIM2202                                                                                                    | Occupational Health and Safety 2                  | 2                                                                                                    | 0                                                                                              | 0                                        | 2                                                | 2                                                                  | the course                                                                                                    |
|                                                                                                    |                                                   | -                                                                                                    | -                                                                                              | -                                        | Total:                                           | 30                                                                 |                                                                                                    |
|                                                                                                    |                                                   |                                                                                                    |                                                                                                |                                          |                                                  |                                                                    | description page.                                                                                                    |

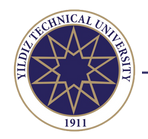

### **Course Description Page**

- The course description pages on www.bologna.yildiz.edu.tr open when you click on the course code.
- Some course descriptions are more detailed than others but the basic information is always included for all courses.
- In cases of doubt or you need specific information about a course, you can always contact the course coordinator or the instructor(s) for help and advice. Click on the names to see the contact information of the professors:

| Title               |                                  | Code           | Local<br>Credit  | ECTS                     | Lecture<br>(hour/week)                   | Practical<br>(hour/week)              | Laboratory<br>(hour/week)        |
|---------------------|----------------------------------|----------------|------------------|--------------------------|------------------------------------------|---------------------------------------|----------------------------------|
| Basic Design        |                                  | MIM1041        | 2                | 3                        | 1                                        | 2                                     | 0                                |
| Prerequisite        | None                             |                |                  |                          |                                          |                                       |                                  |
| Semester            | Fall                             |                | Th<br>off<br>lar | is me<br>ered i<br>nguag | ans that tl<br>in English<br>es in diffe | he course<br>or Turkisl<br>rent class | may be<br>h or in both<br>rooms. |
| Course Language     | English, Turkish                 |                | Stu              | udent<br>instru<br>bedul | s can only<br>iction whe                 | know the                              | language<br>se<br>which will     |
| Level Of Course     | First Cycle                      |                | ha               | ppen                     | right befo                               | re the cou                            | rses start!                      |
| Course Type         | Required @ Bachelor P            | rogramme in /  | Architect        | ure                      |                                          |                                       |                                  |
| Course Category     | Core Courses                     |                |                  |                          |                                          |                                       |                                  |
| Mode Of Delivery    | Face-to-Face                     |                |                  |                          |                                          |                                       |                                  |
| Owner Academic Unit | Department of Architect          | ure            |                  |                          |                                          |                                       |                                  |
| Course Coordinator  | Aslı Sungur                      |                |                  |                          |                                          |                                       |                                  |
| Instructor(s)       | Aslı Sungur, Çiğdem Ca<br>Bekdaş | inbay Türkyılm | az, Kunt         | er Mani                  | sa, Selin Yıld                           | ız, Hande Dü:                         | zgün                             |

# ACADEMIC GUIDANCE

### **Departmental Coordinators**

- All departments have their own Erasmus coordinators to advise incoming students on academic matters and to guide them on their course selection.
- Students must always contact their departmental coordinator whilst they are preparing their learning agreeements.
- The list of the departmental coordinators can be found here: https://erasmus.yildiz.edu.tr/page/16/Departmental-Coordinators/745

#### Instructors

• The departmental coordinators may not have information about all courses you choose. To get detailed information about a course, you can contact the instructor or the course coordinator.

### Finding Faculty & Contact Information

- The name of the instructor or the course coordinator can be found on the course description page (the page opening when you click on the course code) at www.bologna.yildiz.edu.tr
- The e-mail addresses of the instructor or the course coordinator appears when their names are clicked on.
- Also, you can use **AVESIS** to learn more about any faculty member. Just go to www.avesis.yildiz.edu.tr, type the name in the box, and search.

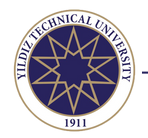

# **3. APPLICATION**

- Nomination does not automatically guarantee a study stay at YTU. Students wishing to study at YTU must complete the online application within the concerning application period.
- Students may already select courses in their applications. However, they should bear in mind the language requirements for the department they are applying and the course selection criteria. Please check the previous pages of this manual for further information.

### **Application Platform**

- The platform is only active within the application period!
- Link: https://ytuerasmus.yildiz.edu.tr/

#### **Application Periods**

- Students must complete the online application within the stated period:
  - Spring Semester : 1 30 November

| Cogin User Name Password Remember me Login Login Login Cogin Remember me Login Remember me Cogin Remember me Cogin Remem | <b>Creating User Account</b><br>Go to https://ytuerasmus.yildiz.edu.tr/<br>Click on "New User" button to create your<br>account.                                                                                                    |
|----------------------------------------------------------------------------------------------------|----------------------------------------------------------------------------------------------------|
| Erasmus KA107 (Erasmus<br>Worldwide)     Staff     Image: Staff     Image: Staff       Erasmus+     Staff     Outgoing Student                                                                                                    | Choosing the Right Application Type<br>Make sure you select the correct programme:<br>1. Erasmus<br>2. Student<br>3. Incoming Student<br>Fill in the pre-application form                                                                                                    |
| Exchange Programs Pre-Application Form > Incoming Student E-mail:* Your email address will be your user name. Password:* Passport No.:* First Name:* Nationality:* Austria Registration Type:* Education Study Period:* 2019-2020 - Fall and Spring Specify the period you want to participate in mobility University:* A GRAZ09; FH JOANNEUM GESELLSCHAFT MBH Specify your home university.                                                                                                    | <ul> <li>Filling in the Pre-Application Form</li> <li>Enter an e-mail address you ALWAYS check.</li> <li>Choose a password and save it for your future logins.</li> <li>Write this information as stated in your passport: <ul> <li>passport number (must be valid)</li> <li>FULL name as in passport</li> <li>nationality</li> </ul> </li> <li>Your study type must be "education"</li> <li>For the study period, please choose the period you are nominated for: fall OR spring OR fall and spring.</li> <li>Select your home university.</li> <li>Hit "save"</li> </ul> |
| Login<br>Login<br>Ver Name<br>Password<br>Remember me<br>Login &<br>Login &<br>New User @ 2 &                                                                                                    | <b>Login</b><br>After you fill in the pre-registration form<br>successfully, go back to the main page to<br>login to the tool to complete your application<br>and upload the required documents.                                                                                                    |

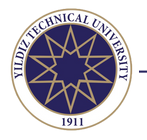

- Now you are ready to make your application.
- Your application is only successfully submitted if all the following steps are completed before the deadline: Step 1: Give information
  - Step 2: Collect all required documents
  - Step 3: Submit all required documents
  - Step 4: Complete application
- Then you must regularly check the application tool and your emails until your application status changes into "succeeded."

| Hy applications           My application         My application           Bapurur Formu         Application Date         Academic Year         Academic Term           Complete the application         54-5.2019 13:07:58         2019-2020         Fall                                                                                                    |                         |                                                                                                    |                                                                                                    |                 | When you log in. you will see the "my                                                                                                    |
|----------------------------------------------------------------------------------------------------|-------------------------|----------------------------------------------------------------------------------------------------|----------------------------------------------------------------------------------------------------|-----------------|----------------------------------------------------------------------------------------------------|
| Make A New Applicatio                                                                                                    | n                       |                                                                                                    |                                                                                                    | My applications | applications" nage                                                                                                    |
| Başvuru Formu                                                                                                    | Application Date        | Academic Year                                                                                                    | Academic Term                                                                                                    | Exchange Progr  | applications page.                                                                                                    |
| Complete the applicat                                                                                                    | ign. 14.5.2019 13:07:58 | 2019-2020                                                                                                    | Fall                                                                                                    | Erasmus+        | button.                                                                                                    |
| Transformer and the second second sec | Monution     me         | Pediates*  Pediates*  Pediates*  Pediates*  Pediates*  Pediates*  Pediates*  Pediates*  Entitional busines*  Restantials busines*  Pediates*  Pediates* Pediates* Pediates* Pediates* Pediates* Pediates* Pediates* Pediates* Pediates* Pediates* Pediates* Pediates* Pediates* Pediates* Pediates* Pediates* Pediates* Pediates* Pediates* Pediates* Pediates* Pediates* Pediates* Pediates* Pediates* Ped | Alexa         Colora         Colora </td <td></td> <td><ul> <li>Giving Personal Information <ul> <li>The fields marked with an asterisk (*) are compulsory.</li> <li>Some info will already appear completed.</li> <li>Do not use any special characters (i.e.: æ, ĉ đ, é, í, ł, ň)</li> <li>Write your home address and contact information.</li> <li>You must also add an emergency contact.</li> <li>Do not forget to add the country code for the phone numbers (i.e.: +90 XXXXXX)</li> </ul> </li> </ul></td> |                 | <ul> <li>Giving Personal Information <ul> <li>The fields marked with an asterisk (*) are compulsory.</li> <li>Some info will already appear completed.</li> <li>Do not use any special characters (i.e.: æ, ĉ đ, é, í, ł, ň)</li> <li>Write your home address and contact information.</li> <li>You must also add an emergency contact.</li> <li>Do not forget to add the country code for the phone numbers (i.e.: +90 XXXXXX)</li> </ul> </li> </ul> |
| •                                                                                                    |                         |                                                                                                    |                                                                                                    |                 | <ul> <li>Hit "save and proceed to next step" button<br/>each time you complete a step.</li> </ul>                                                                                                    |
| • <b>~</b>                                                                                                    | ×                       |                                                                                                    | 8                                                                                                    |                 | <ul> <li>Write an e-man address you DO check.</li> <li>Hit "save and proceed to next step" button<br/>each time you complete a step.</li> <li>Uploading Photo</li> <li>Upload a clear and color passport photo for yo<br/>student ID card. Make sure you look straight<br/>ahead and that your face is clearly and fully<br/>visible without shady or overexposed places.<br/>Do not upload a copy of your passport or selfie</li> </ul>               |

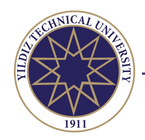

| Application Form Application Form  Personal Information  Personal Information  Student Information  Application Information  Required Documents  Complete Application                                                                                                    | Home University Inform<br>University:*<br>Department/Programme:*<br>Rudy Cyde:*<br>Cless:*<br>Facily/Institute<br>Programme:*<br>Architec<br>Chosen th<br>Steve and proceed to act                                                                                                    | tion  (** JOANNEUH OCSELLSCHAFT HEH  Specify upon home university.  Architecture  Specify the anima of the department or programme you are or  Sacheler (set cycle)  Earchy your current study cycle.  'ear 2 (Sophomore)   Divical University  e function you apply for.  are  e represente you apply for.  is very @                                                                                                    | rrently studying                                                                                                    | Academic Information<br>Type the name of the programme you are<br>studying at your home university, select your<br>study cycle and current year of study.<br>Select the programme you will study at Yıldız<br>Technical University.<br>Here you can only select among the<br>programmes that we have an agreement with<br>your home university. If the programme you<br>would like to study does not appear, it means<br>that we do not have an agreement for that<br>department. In such cases, please send an<br>email to incoming@yildiz.edu.tr |
|----------------------------------------------------------------------------------------------------|----------------------------------------------------------------------------------------------------|----------------------------------------------------------------------------------------------------|----------------------------------------------------------------------------------------------------|----------------------------------------------------------------------------------------------------|
| Application Form Application Form Personal Infi Personal Infi Personal Infi Student Info Application I Required Do Complete Ap                                                                                                    | Application / List ×<br>ormation<br>ormation<br>Information<br>information<br>information<br>Save a<br>plication                                                                                                    | ion Information<br>riod:* 2019-2020 - Fall<br>Id proceed to next step @                                                                                                    |                                                                                                    | Study Period<br>For the study period, you should choose the<br>period you are nominated for:<br>• fall<br>• spring<br>• fall and spring (full year)                                                                                                    |
| plication Form × Application<br>plication Form  Personal Information  Application Information  Application Formation  Required Documents  Complete Application                                                                                                    | ZUBR X poroval Status poroval Status plead Document Learning Agreement should be signed to the sounder for the sounder for the you check the semantice is a transmit of Reserved to an entry of the sounder for plead Document Tensoring of Resorted Tensoring of Resorted Tensoring of Resort | Upriced Your Documents           ann         Required           centent         Image: Image: Imag | Iplied<br>ded in pdf format, Make<br>did <i>a</i> shut/ <i>i</i> , "Please note<br><i>a</i> shut/ <i>i</i> , "Please note<br><i>a</i> shut/ <i>i</i> , "Please note<br><i>a</i> shut/ <i>i</i> ,"<br><i>a</i> shut/ <i>i</i> ,"<br><i>b</i> shut/ <i>i</i> ,"<br><i>b</i> s | Uploading Documents<br>These are the documents you need to submit<br>online:<br>1. Transcript of Records<br>2. Copy of the bio-data page of your passport<br>3. Copy of the Online Learning Agreement<br>Information about these documents can be<br>found on the next page.                                                                                                    |
| **<br>tify that the information given in the information given in the info | Nis application is complete and accuration is complete and accuration the denial of admission. I understand                                                                                                    | te. I understand that making false or fraud statements with<br>that an incomplete application cannot be accepted.                                                                                                    | n this application could result                                                                                                    | <b>Completing the Application</b><br>After filling in all the required fields and<br>uploading required documents, read terms and<br>if you agree, put a tick in the box and click the<br>button 'complete the application.' If you do not<br>complete this step, <b>your application will go</b><br><b>unnoticed and it will not be evaluated</b> .                                                                                                    |
| I certify that t<br>accurate. I un<br>application c                                                                                                    | the information giv<br>Information<br>Upload your Passport,<br>Transcript of Records<br>documents.                                                                                                    | en in this application is complex<br>false or fraud statements wi<br>of admission. I understand<br>n cannot be accepted.                                                                                                    | ete and<br>thin this<br>I that an                                                                                                    | If there is any missing document or<br>information, the system gives an error<br>message and do not allow you to complete the<br>application.<br>You need to go back and complete what is<br>missing.                                                                                                    |
| My a<br>Date Academic Year Aci<br>2019-2020 Fal                                                                                                    | applications<br>ademic Term Exchange Pr<br>II Erasmus+                                                                                                    | ogr Mobility Type Başvuru Tipi App<br>Incoming Education In t                                                                                                    | olication Stat<br>the process                                                                                                    | After completing your application, go to main<br>page and check your application status:<br>If it is "online registered" it means you have<br>not yet completed the application. If it is "in<br>the process' you should now wait for the<br>formal check of YTU. Do not forget, only the<br>applications with status "in the process" are<br>evaluated.                                                                                                    |

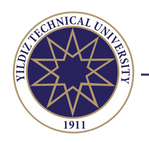

# **REQUIRED DOCUMENTS**

These are the documents you need to submit online at https://ytuerasmus.yildiz.edu.tr/

- 1. Transcript of Records
- 2. Copy of the bio-data page of your passport
- 3.Copy of the Online Learning Agreement
- 4. Photo for student ID

#### 1. Transcript of Records:

- It is an official document given by the home university that lists the courses and grades the student has taken so far in your current study programme.
- Please make sure that your transcript is in English.

#### 2. Copy of the bio-data page of the passport:

- A scan of the passport bio-data page to verify your details (the page with your photo and personal information).
- The passport copy is required to ensure that you can make your residence permit application upon your arrival.
- Your passport must be valid for at least 60 days after your studies are expected to end in Turkey.
- If you are in the process of renewing your passport, a copy of the expiring one will allow us to initiate your application, but you will need to send a copy of the new passport as soon as you receive it.
- DO NOT UPLOAD THE COPY OF YOUR NATIONAL ID.
- Turkish citizens and Mavi Kart holders must upload the copies of their Turkish ID or Mavi Kart.

#### 3. Photo for Student ID Card

- The ID card identifies the student the as a current YTU member. All students are required to obtain an ID card.
- Incoming Erasmus students must upload a photo to be added on the student ID card with following requirements:
  Clear background, colour photo (black and white photos will not be accepted), full front view of your head and shoulders only, not retouched, no other people or objects in photo.

#### 4. Copy of the Online Learning Agreement (OLA)

- Students should prepare an Online Learning Agreement (OLA).
- Information about how to fill in an OLA can be found here: https://erasmus.yildiz.edu.tr/page/Erasmus-Without-Paper/Online-Learning-Agreement/758
  - For OLA, please ask for guidence from your home university since they may utilize another web-based tool.
  - After your OLA is signed by you, your home university, and your departmental (academic) coordinator at YTU, you should download your signed OLA and upload it to the application platform at https://ytuerasmus.yildiz.edu.tr/
- If your home university does not yet use OLA, you can submit a paper-based Learning Agreement.
   More information can be found here: https://erasmus.yildiz.edu.tr/page/Erasmus--Studies-Europe/Learning-Agreement/465

#### **Reminders for Course Selection**

- At least half of your selected courses must be offered by the hosting department (see the section "courses").
- It happens quite often that you will have to change your Learning Agreement after your arrive at YTU because the courses in the sample plans are **not offered** or the courses offered **overlap** / the class is **full** / the course is **cancelled due to low enrollment**.
  - You can easily **implement changes** after having checked the schedules of the courses offered and talked to your department coordinator at YTU within 1 month after the courses start.
- For all the courses at YTU, you will have to register online. Please be aware that you will only be able to register during the course registration period stated in the academic calendar, which is generally before the classes start.
   You will be informed about the course registration procedures before the semester starts.
- If you need assistance to select courses, you can contact the relevant departmental coordinator: http://www.erasmus.yildiz.edu.tr/page/Erasmus--Studies-Europe/Departmental-Coordinators/467

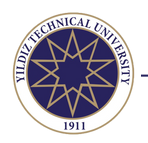

# FORMAL CHECK OF YOUR APPLICATION

### 1. Erasmus Office

- After submission of your application, Erasmus Office makes the first check.
  - If your application is submitted correctly, it will be approved by the Erasmus Office and your status will be changed into "Office Approved."
  - Your online file will then be sent to the approval of the departmental coordinator (if the uploaded learning agreement is already signed by the departmental coordinator, this step is skipped)
  - In case your application is **not** submitted correctly, Erasmus Office will contact you by e-mail and inform you about what needs to be adjusted. If it is one of the documents, you can see the reason for the adjustment on the application tool, as well.

| A Personal Information  |                                                                                                    |                                                                                                    |                                                                                                    |                                                                                                    |                      |
|-------------------------|----------------------------------------------------------------------------------------------------|----------------------------------------------------------------------------------------------------|----------------------------------------------------------------------------------------------------|----------------------------------------------------------------------------------------------------|----------------------|
| Descent Information     |                                                                                                    | Upload You                                                                                                    | or Documents                                                                                                    |                                                                                                    |                      |
| - Passport Information  | Approval Status                                                                                                    | Document Name                                                                                                    | <ul> <li>Required</li> </ul>                                                                                          |                                                                                                    |                      |
| Student Information     | Disapproved                                                                                                    | Learning Agreement                                                                                                    | 1                                                                                                    | 🚱 Upload                                                                                               | Download             |
| Application Information | Discussion in the state                                                                                                    |                                                                                                    |                                                                                                    |                                                                                                    |                      |
| Required Documents      | Please upload a le                                                                                                    | gible scan.                                                                                                    |                                                                                                    |                                                                                                    |                      |
|                         | Tou may need to up                                                                                                    | date your Learning Agreement after your                                                                                                    | arrival, For more informati                                                                                           | on, please check                                                                                       |                      |
|                         | http://www.erasmu<br>Pending Approval                                                                                             | s.yildiz.edu.tr/images/files/2019-2020Onl<br>Passport                                                                                                    | ineApplicationGuideforInco                                                                                            | mingErasmusStude                                                                                       | nts.pdf              |
|                         | http://www.erasmu<br>Pending Approval<br>Please upload the bi                                                                     | s.yildiz.edu.tr/images/files/2019-2020Onl<br>Passport<br>o-data page of your passport (the page w                                                                                                    | ineApplicationGuideforInco                                                                                            | mingErasmusStude                                                                                       | nts.pdf              |
|                         | http://www.erasmu<br>Pending Approval<br>Please upload the bi<br>Pending Approval                                                 | s.yildiz.edu.tr/images/files/2019-20200el<br>Passport<br>o-data page of your passport (the page w<br>Transcript of Records                                                                                      | ineApplicationGuidefortnoo                                                                                            | mingErasmusStude<br>Upload<br>al information).<br>Qupload                                              | Download             |
|                         | http://www.erasmus<br>Pending Approval<br>Please upload the bi<br>Pending Approval<br>Transcript of Record<br>have taken, the num | wylidiz.edu.tr/images/files/2019-20200el<br>Passort<br>o-data page of your passport, (the page w<br>Transcript of Records<br>(ToR) provides an up-to-date record of<br>her of ECTS credits you have achieved, a | ineApplicationGuideforInco<br>ith your photo and persona<br>vour progress in your studi<br>and the grades you have be | mingErasmusStude<br>Upload<br>al information),<br>Upload<br>es: the educational<br>ren awarded. Prefer | Download<br>Download |

**IMPORTANT:** For you to be able to make the adjustment, your application status will be changed back into "online registered." Do not forget to complete your application again by marking the button 'complete the application process!'

#### 2. Departmental Coordinator

- If the departmental coordinator signs your learning agreement, your application status turns into "coordinator approved" (if the uploaded learning agreement is already signed by the departmental coordinator, this step is skipped).
- In case the departmental coordinator requires changes to the Learning Agreement:
  - You receive either a notification on the application tool or an email with remarks on the course selection made.
    - You should discuss the proposed changes with your coordinator at the home university. As soon as an agreement has been reached between all three parties (yourself, YTU, home Institution), you should adjust your Learning Agreement and upload the updated and duly signed document to the application tool within the deadline.

#### Acceptance

- After your application is approved by both the Erasmus office and the departmental coordinator:
  - Your application status is changed to "accepted" on the online application tool.
  - A document list will appear on the home page of your account at https://ytuerasmus.yildiz.edu.tr/
    - The list includes the documents you have to upload throughout your mobility, as well as the documents to be uploaded by the Erasmus office.
- You can download your duly signed letter of acceptance amongst the documents "to be uploaded by Erasmus Office."
- To see your duly signed learning agreement you need to click on "view information' under "my applications' and check the documents tab, as it is a document uploaded before completing your application.

| 6                | Make A New Application         |                       | M             | y applicatio        | ons          |                     |    |              |                |
|------------------|--------------------------------|-----------------------|---------------|---------------------|--------------|---------------------|----|--------------|----------------|
| Baş              | yuru Formu                     | Application Date      | Academic Year | Academic Term       | Exchange Pro | ogr Mobility Ty     | pe | Başvuru Tipi | Application St |
| View Information |                                | 14.5.2019<br>13:07:58 | 2019-2020     | Fall                | Erasmus+     | Incoming<br>Student |    | Education    | Accepted       |
|                  |                                |                       | Up            | pload Your Docum    | ents         |                     |    |              |                |
|                  | Approval Status                | Document Name         | e             | Description         |              | Required            |    |              |                |
| ¥                | Before the Fall Semeste        | er Ends ( Upload      | Document: 1   | )                   |              |                     |    |              |                |
|                  | Upload Document                | Extension Form        |               | With this documer   | nt students  | 103                 |    | Upload       |                |
| *                | <b>During the Fall Semeste</b> | er ( Upload Doci      | ument: 1 )    |                     |              |                     |    |              |                |
|                  | Upload Document                | LA Changes (Fal       | Semester)     | Upon arrival, stud  | ents may     | 103                 |    | Upload       |                |
| ¥                | TO BE UPLOADED BY ER           | RASMUS OFFICE         | ( Upload Docu | ument: 1 )          |              |                     |    |              |                |
|                  | Upload Document                | YTU Transcript o      | f Records     | After all your grad | les submitt  | 103                 | 0  | Upload       |                |

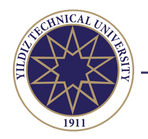

# Definitions of the Application Status on the Tool

Online Registered: The student only completed the registration form and did not submit the online application. The applications on this status will never be processed.

In the process: The student has completed the application and it is pending for the assessment of Erasmus Office. Office approved: Erasmus office finds the application eligible in terms of documentation and the application is pending for the assessment of the departmental coordinator in terms of academic eligibility.

Coordinator approved: Departmental coordinator finds the application academically eligible.

Accepted: The application is eligible and the student can download the letter of acceptance and the signed learning agreement on the "documents" tab.

# FORMAL CHECK

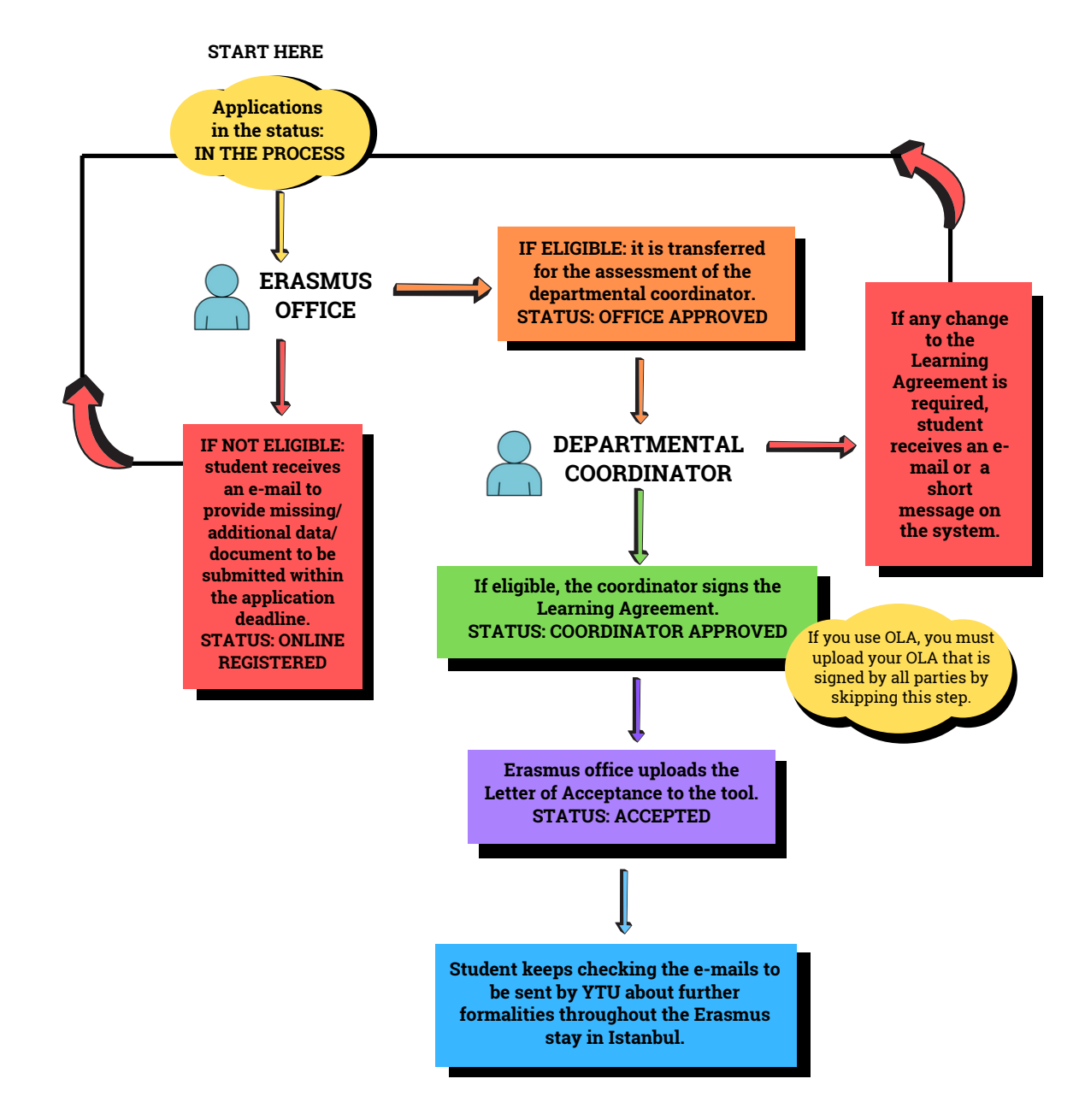

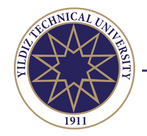

### E-MAIL TRACKING

• Students must keep track of all the e-mails they exchange with YTU Erasmus Office as well as with the departmental coordinators and individual professors.

### DOCUMENT TRACKING

- Incoming students are encouraged to read and keep track of all their documents.
- Documents issued by YTU Erasmus Office are saved in the application tool and can be downloaded by the students at all times: https://ytuerasmus.yildiz.edu.tr/

### LETTER OF ACCEPTANCE

- Once the students' applications have been processed and if everything checks out, the YTU Erasmus Office will issue the official acceptance letter and upload it to the application tool.
- If the academic calendar is not yet set and announced when the student's letter of acceptance is issued, the dates given in the letter of acceptance will be merely <u>estimated</u> and they are strictly subject to change according to the beginning and end dates of the lecture and examination period:
  - For the fall semester, the estimated dates are from 1 October to 31 January.
  - For the spring semester, the estimated dates are from 1 February to 30 June.
  - For the whole academic year, the estimated dates are from 1 October to 30 June.
- Students should look up the academic calendar of the concerning year in order to see the exact dates: https://erasmus.yildiz.edu.tr/page/Erasmus--Studies-Europe/Erasmus-Calendar/470

### ARRIVAL AND DEPARTURE CERTIFICATES

- After the semester oficially starts, students can have the certificates of arrival signed by the Erasmus Office.
- Once the students have finished their examination, they are expected to have their certificates of attendance signed by the Erasmus Office still within the period of study.
  - Students cannot have their certificates with any dates earlier or later than those specified by the academic calendar given that there is no academic justification for any earlier or later date, regardless of the dates in their grant contract/agreement.
  - In case the student has a resit exam, the student may need to provide the YTU Erasmus Office with a proof stating the resit exam date and student's attendance.

### LOCATION

- YTU has two campuses, therefore, please be aware of the location when planning your courses:
  - Yıldız Campus, Beşiktaş
  - Davutpaşa Campus, Esenler
- More information: https://erasmus.yildiz.edu.tr/page/16/Campuses--Faculties--Departments/635

#### ACCOMODATION

- YTU does not provide any form of accommodation for incoming students nor interacts in any way with any residence hall (public or private) nor in the rental of apartments.
- For more information and tips: https://erasmus.yildiz.edu.tr/page/Erasmus--Studies-Europe/Accommodation/474

### **VISA & RESIDENCE PERMIT**

- Students are responsible for applying for visa and residence permit: https://erasmus.yildiz.edu.tr/page/Erasmus--Studies-Europe/Visa-and-Residence-Permit/472
- Some students may be required to obtain a visa prior to their arrival, depending on their citizenship: https://en.goc.gov.tr/visa
- All students are required apply for a residence permit upon their arrival: https://en.goc.gov.tr/residence

#### HEALTH INSURANCE

• All incoming students are required to have health coverage: https://erasmus.yildiz.edu.tr/page/Erasmus-Studies-Europe/Health-Insurance/473

### FURTHER INFORMATON

• https://erasmus.yildiz.edu.tr/page/27/1

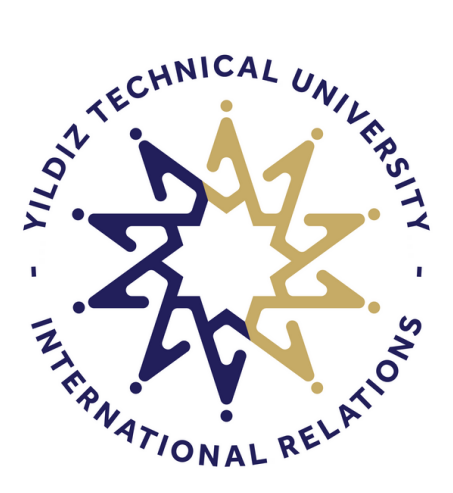

# www.erasmus.yildiz.edu.tr/en

Yıldız Teknik Üniversitesi Erasmus Program Birimi Davutpaşa Kampüsü Taşbina A-1003 34220 Esenler İstanbul Türkiye incoming@yildiz.edu.tr +90 212 383 3937